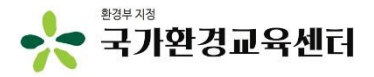

## 사회환경교육지도사 인턴십 지원사업 인턴십기관 신청 시스템 매뉴얼

2021.3.

## 1 환경교육포털사이트 회원가입

## 환경교육포털 > 회원가입

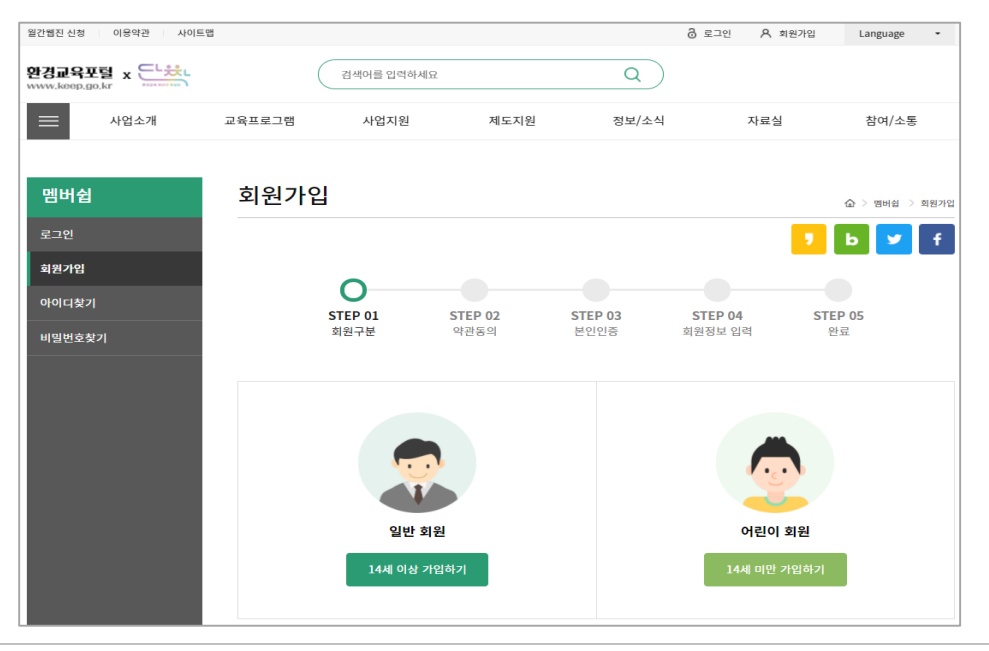

- 1. 환경교육포털사이트(<u>www.keep.go.kr</u>) 접속
- 2. 회원가입 및 로그인

## 2 나의 기관정보 등록

#### 환경교육포털 로그인 > 마이페이지

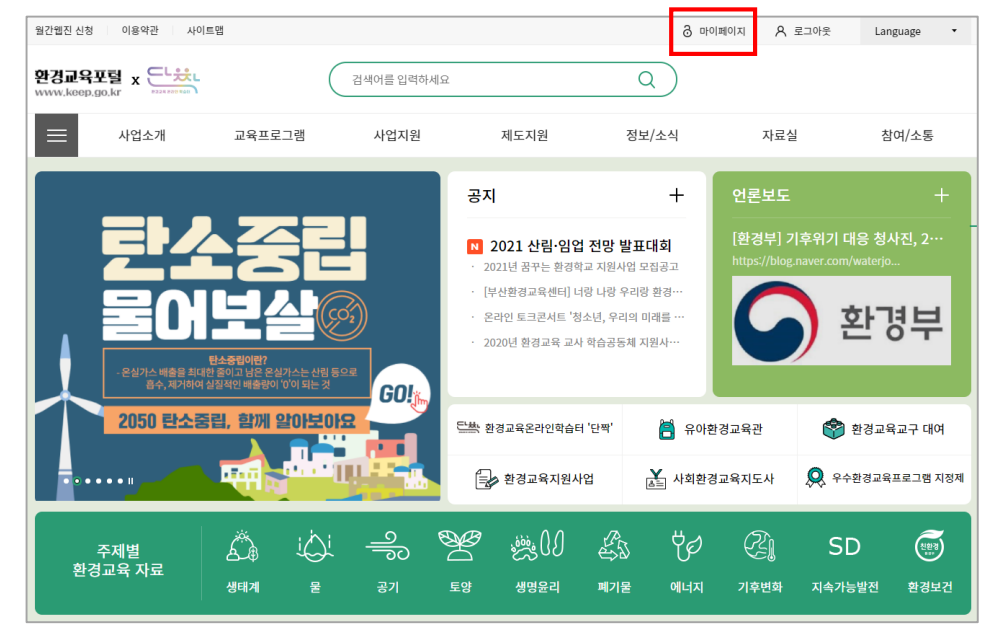

3. 로그인 후 우측 상단 [마이페이지] 버튼 클릭

※ 상단 바가 안보일 경우, alt + enter 키를 통해 전체화면으로 이용

# 4. [나의 기관정보] 메뉴를 통해 신규기관 신청 및 담당자 등록 필요 ※ 마이페이지 접속 후 왼쪽 메뉴 바가 안보이는 경우, 화면 비율 조정 필요(ctrl + 스크롤down) ※ 기존 등록된 기관 정보가 있는 경우 생략 가능(담당자 변경 시 운영사무국으로 유선연락 필요) 5. [신규기관 신청] 버튼 클릭

| <b>환경교육포</b><br>www.keep.ge |      |        | 검색어를 입력하세요 |                | Q)               |       |                   |
|-----------------------------|------|--------|------------|----------------|------------------|-------|-------------------|
|                             | 사업소개 | 교육프로그램 | 사업지원       | 제도지원           | 정보/소식            | 자료실   | 참여/소통             |
|                             |      |        |            |                |                  |       |                   |
| 마이페                         | 이지   | 나의 기관  | 관정보        |                |                  | 奋     | > 마이페이지 > 나의 기관정5 |
| 회원정보                        | +    |        |            |                |                  | •     | b 🗾 f             |
| 교육/행사                       | +    |        |            |                |                  |       |                   |
| 제도지원                        | +    |        |            |                |                  |       |                   |
| 나의 기관정                      | 보    |        |            | Γ              |                  |       |                   |
| 내가쓴글관                       | 리    |        |            | e.             | -TH              |       |                   |
| 로그아웃                        |      |        | (          | 아직 등록된 기관이 없습니 | 다. 소속된 기관을 등록/신경 | 험하세요. |                   |
|                             |      |        |            | 신              | 규기관 신청           |       |                   |

A 마이페이지

A 로그아운

Language

.

## 로그인 > 마이페이지 > 나의 기관정보

이용약과

사이트맨

## 2 나의 기관정보 등록

월간웹진 신청

## 2 나의 기관정보 등록

## 로그인 > 마이페이지 > 나의 기관정보 – 신규기관 신청

| 사업소개    | 교육프로그램                  | 사업지원         | 제도지원           | 정보/소식         | 자료실   | 참여/소통 |
|---------|-------------------------|--------------|----------------|---------------|-------|-------|
| 회원정보 +  |                         |              |                |               |       | b 🗾 f |
| 교육/행사 + | 신규기관 신청 🔸               |              |                |               |       |       |
| 제도지원 +  | <b>담당자 정보</b> ※ 당       | 당자 정보가 다를 경의 | 우, 마이페이지에서 정보를 | 루수정 후 신청해주세요. |       |       |
| 나의 기관정보 | 담당자 아이디                 |              |                | 담당자 이름        |       |       |
| 내가쓴글관리  | 담당자 전화번호                |              |                | 담당자 이메일       |       |       |
| 로그아웃    | 1 기가 제너 이러              |              |                |               |       |       |
|         | 기관 정도 입력                |              |                |               |       |       |
|         | <ul> <li>기관명</li> </ul> |              |                | • 기관구분        | :선택:: | ~     |
|         | • 대표자 이름                |              |                |               |       |       |
|         | . 54                    | 우편번호         | 찾아             | 보기            |       |       |
|         | -++                     |              |                |               |       |       |
|         | • 대표전화번호                |              |                | 대표 팩스번호       |       |       |
|         | • 사업자등록번호               |              |                |               |       |       |
|         | 기관로고이미지                 |              |                | 찾아보기          |       |       |
|         |                         |              |                |               |       |       |

6. 기관 정보 중 필수입력값(기관명, 기관구분, 대표자 이름, 주소, 대표전화번호 등) 등록 및 [신청]버튼 클릭

#### 사업지원 > 공모신청 > 신청하기

| 사업지원                    | 신청ㅎ  | ··기                  |        |              |                              |        | 6                    | > 사업지원 - > -            | 공모신청 > 신청하기 |
|-------------------------|------|----------------------|--------|--------------|------------------------------|--------|----------------------|-------------------------|-------------|
| 공모신청 —                  |      |                      |        |              |                              |        |                      | J b                     | 🏏 f         |
| • <u>신청하기</u><br>• 신청내역 | 공모게시 | 판                    |        |              |                              |        |                      |                         |             |
| • 자료실                   | 분야   | 선택                   | $\sim$ | 신청기간         | 연도-월-일                       |        | ~ 연도                 | 월-일                     |             |
| 교부관리 +                  | 상태   | 선택                   | ~      | 공모명          |                              |        |                      | Ę                       | 냄색          |
| 사업보고관리 +                |      |                      |        |              |                              |        |                      |                         |             |
| 정산관리 +                  |      |                      |        |              |                              |        |                      |                         |             |
| 사업포기                    | 번호   | 사업분야                 |        |              | 공모명                          |        | 신청                   | 기간                      | 상태          |
|                         | 35   | 사회환경교육지도사 인턴<br>지원사업 | 턴십     | [테스트<br>지원사업 | 입니다] 사회환경교육지<br>네 인턴십기관 모집공고 | 도사 인턴십 | 2021.04.2<br>2021.04 | 22 10:00 ~<br>.23 20:00 | 모집중         |

#### 7. 신청·접수 중인 공모내역을 확인한 후, **[모집중]** 버튼 클릭

#### 사업지원 > 공모신청 > 신청하기 - 모집중

| 사업지원                             | 신청하기                                                                                                    |
|----------------------------------|----------------------------------------------------------------------------------------------------|
| 공모신청 —                           | 🤊 🖢 🔽 f                                                                                                    |
| • <u>신청하기</u><br>• 신청내역<br>• 자료실 | [테스트입니다] 사회환경교육지도사 인턴십 지원사업 인턴십기관 모집공고<br>사업분야 : 사회환경교육지도사 인턴십 지원사업 - 등록일 : 2021-04-22<br>신청기간 : 2021-04-22 ~ 2021-04-23 - 교부신청발표 : 2021-04-30 |
| 교부관리 +                           |                                                                                                    |
| 사업보고관리 +                         | EE                                                                                                    |
| 정산관리 +                           | ⊘ 단짝.JPG                                                                                                    |
| 사업포기                             | 공모신청목록                                                                                                    |

8. 공모 안내문 등 확인 후 **[공모신청] 버튼** 클릭

#### 사업지원 > 공모신청 > 신청하기 - 공모신청

| 사업지원                    | 신청하기                                                                                                  |
|-------------------------|----------------------------------------------------------------------------------------------------|
| 공모신청 –                  | 🤊 🕒 🔽 f                                                                                               |
| • <u>신청하기</u><br>• 신청내역 | 개인정보 수집/이용 및 제3자 제공 동의서                                                                               |
| • 자료실                   | 본 기관은 「사회환경교육지도사 인턴십 지원사업」 과 관련하여 개인정보 보호법 제15조 및 제22조의 규정에 의거하여 개인정보를 제공하며, 아래와<br>같이 활용하는 것에 동의합니다. |
| 교부관리 +                  | ▶ 개인정보 수집자                                                                                            |
| 사업보고관리 +                | 는 8구<br>▶ 개인정보 수집·활용 목적<br>- 지원사업 공모접수·심사·선정, 평가 관련 안내 등 공모 선정 및 사업운영·관리를 위한 목적에만 사용                  |
| 정산관리 +                  | - 본 지원사업에 참여한 정보는 본 사업의 관리를 담당하는 환경부 업무 처리 시 사용<br>▶ 개인정보 수집항목                                        |
| 사업포기                    | - (필수) 성명·연락처·우편번호 및 주소, 직위, 직급, 전자메일 주소 등 공모신청서 내 작성된 정보 일체<br>▶개인정보 이용 및 보유기가 ▼                     |
|                         | ✔ 개인정보 수집 및 이용동의에 동의 합니다.                                                                             |
|                         | 다음 목록                                                                                                 |

9. 개인정보 수집 및 이용에 동의 체크한 후 **[다음] 버튼** 클릭

#### 사업지원 > 공모신청 > 신청하기 - 공모신청 - 신청기본정보 탭

10. 신청 시 유의사항 내용을 꼼꼼히 숙지한 뒤, 신청기본정보 탭 작성

| 사업지원                             | 신청하기                                                                                                    |               |                 | 🏠 > 사업지원 🗦 공모신청 🗦 신청하기 |  |  |  |  |  |  |  |
|----------------------------------|----------------------------------------------------------------------------------------------------|---------------|-----------------|------------------------|--|--|--|--|--|--|--|
| 공모신청 —                           |                                                                                                    |               |                 | 7 b 🔽 f                |  |  |  |  |  |  |  |
| • <u>신청하기</u><br>• 신청내역<br>• 자료실 | <b>지원신청서</b><br>※・표시 부분은 필수 등록                                                                                                    |               |                 |                        |  |  |  |  |  |  |  |
| 교부관리 +                           | 공고분야                                                                                                    | 사회환경교육지도사 인턴십 | 지원사업            |                        |  |  |  |  |  |  |  |
| 사업보고관리 +                         |                                                                                                    |               |                 |                        |  |  |  |  |  |  |  |
| 정산관리 +                           | 신청기본정                                                                                                    | 본정보 소요예산<br>  |                 |                        |  |  |  |  |  |  |  |
| 사업포기                             | 기         ※ 유의사항           - 동사업은 국가 예산으로 지원하는 사업으로 기재하신 사항은 공공의 목적으로 공개될 수 있음을 양지하시기 바랍니다.           - 신청하신 내용이 허위로 밝혀질 경우 심사에서 제외될 수 있으며, 선정이 확정된 사업이라도 취소될 수 있습니다.           - 신청서를 제출하신 후에는 수정을 할 수 없으니, 제출하시기 전에 기재한 사항에 틀린 내용이 없는지 확인하여 주시기 바랍니다.           - 신청이 확정된 사업이라도 일부 내용이 적절하지 않다고 판단되는 경우에는 수정을 요구할 수 있으며, 이틀 불이행시 선정 결정이 취소될 수 있습니다. |               |                 |                        |  |  |  |  |  |  |  |
|                                  | 신청기본정보                                                                                                    |               |                 |                        |  |  |  |  |  |  |  |
|                                  | • 기관명                                                                                                    | 검색            | • 대표자명          |                        |  |  |  |  |  |  |  |
|                                  | <b>∗ 기관유형</b> 선택                                                                                                    | $\sim$        | 기타<br>(기타 선택 시) |                        |  |  |  |  |  |  |  |

9

#### 사업지원 > 공모신청 > 신청하기 - 공모신청 - 신청기본정보 탭

| * 신청자 이름    | 서효은           | ★ 신청자 email      | gydms525@epa.or.kr |
|-------------|---------------|------------------|--------------------|
| * 신청자 연락처   | 010-0000-0000 | * 신청기관 연락처       | 02-000-0000        |
| * 기관주소 (권역) | 선택 🗸          | * 기관주소<br>(세부지역) | 선택 ~               |
| * 기관주소      | 우편번호          | 찾아보기             |                    |
| ★ 증빙서류 첨부   |               |                  | 찾아보기 추가            |

11. 신청기본정보 탭 이어서 작성한 후, 증빙서류에 필수제출서류 첨부 필수
※ 필수제출서류: <별지제1호> 사업 참여신청서, <별지제2호> 사업 운영계획서, <별지제3호> 개인정보 수집· 이용 동의서, 운영기관 법적증빙자료, 환경교육 사업 실적 증빙자료
※ 서류가 많을 경우, 알집파일로 첨부 가능
12. 작성 후 [저장] 버튼 클릭

#### 14. 작성 후 **[제출] 버튼** 클릭

3 신청하기

#### ※ 현재 구축된 시스템 상 필수 입력 값으로 지정되어 있어 '0' 입력 필요

사업지원 > 공모신청 > 신청하기 - 공모신청 - 신청기본정보 탭

13. 소요예산 탭으로 이동하여 비목별 금액은 모두 '0'으로 입력 ※ 사업 신청 시 예산은 제출하지 않으며, 최종 선정 이후 교부신청 시 예산내역 제출 안내 예정

| 201204                                              |           |        |  |
|-----------------------------------------------------|-----------|--------|--|
| <b>소요예산 산출내역</b><br>※ 작성요령<br>- 항목별 산출근거를 명확히 하여 작성 |           |        |  |
| 비목                                                  |           | 금액 (원) |  |
| 인건비-보수                                              |           |        |  |
| 운영비-일반수용비                                           |           |        |  |
| 운영비-공공요금 및 제세                                       |           |        |  |
| 운영비-임차료                                             |           |        |  |
| 운영비-재료비                                             |           |        |  |
| 운영비-일반용역비                                           |           |        |  |
| 반환금 등-예비비                                           |           |        |  |
| 여비-국내여비                                             |           |        |  |
| 총 계                                                 | (자동합계) 0원 |        |  |
| Γ                                                   | 제출        | 목록     |  |

## ※ 프로그램명 내역에는 제출기관명이 노출됨. 오류가 아니므로 참고요망 ※ 신청한 내역은 더 이상 수정할 수 없으며, [상세보기] 버튼 클릭 후 [신청취소] 버튼을 통해 내역 취소 가능

15. 신청내역 메뉴를 통해 신청한 내용 확인 가능(상태: 신청완료로 되어있어야 정상 접수)

| 사업지원                    | 신청   | 내역                    |         |                   | ඛ          | > 사업지원 > | 공모신청 > 신청내역 |
|-------------------------|------|-----------------------|---------|-------------------|------------|----------|-------------|
| 공모신청 —                  |      |                       |         |                   |            | Ъ        | У f         |
| • 신청하기<br>• <u>신청내역</u> | 공모거  | 비시판                   |         |                   |            |          |             |
| • 자료실                   | 분0   | 년 선택                  | ∨ 신청    | <b>성기간</b> 연도-월-일 | - 연도       | -월-일     |             |
| 교부관리 +                  | 상티   | 선택                    | ~ 3     | 공모명               |            | Ę        | 냄색          |
| 사업보고관리 +                |      |                       |         |                   |            |          |             |
| 정산관리 +                  | ※시스텀 | ] 상 '프로그램명' 칸에 '기     | 관명' 표기  |                   |            |          |             |
| 사업포기                    | 번호   | <mark>사</mark> 업분야    | 접수번호    | 프로그램명             | 접수일        | 상태       | 비고          |
|                         | 14   | 사회환경교육지도사<br>인턴십 지원사업 | 57-0003 | 환경보전협회(짭)         | 2021.04.23 | 신청완료     | 상세보기        |

4 신청내역 확인

사업지원 > 공모신청 > 신청내역